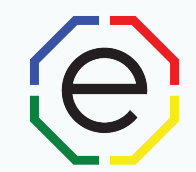

#### Work Pair

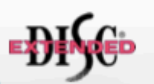

The Extended DISC® Work Pair Assessment is based on the responses given in the Extended DISC® Individual Assessment . This multi-person report should not be the sole criterion for making for making decisions about this team. The purpose of this report is to provide supporting information for the team and management.

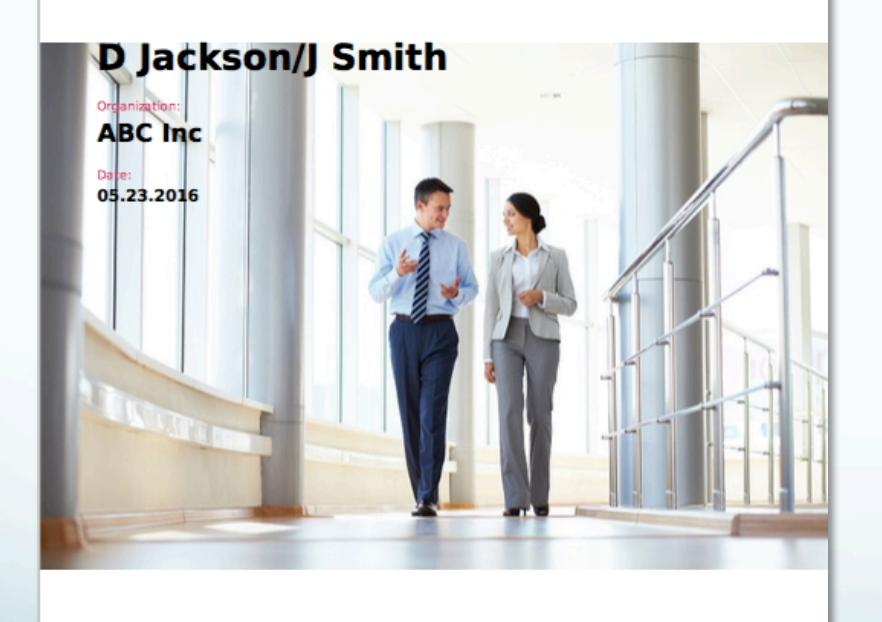

# Printing Work Pair Reports

-DISC:

This assessment is prepared by Extended DISC and protected by Copyright. www.ExtendedDISC.org -1.800.257.7481

FinyS

www.ExtendedDISC.org 1.281.298.6073

FinxS One system - unlimited possibilities

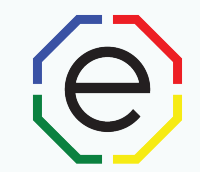

## WEBSITE: <a href="https://www.FinxS.com/admin">https://www.FinxS.com/admin</a>

### Enter your information:

- Username:
- Password:
- Click "Submit"

| Ente     | your username | and passwor | d below |
|----------|---------------|-------------|---------|
| Username | 2             |             |         |
| Password |               |             |         |

\*If this is your first time to your user account you will need to accept the "Conditions for Use"

## Work Pair Reports: Select from Database

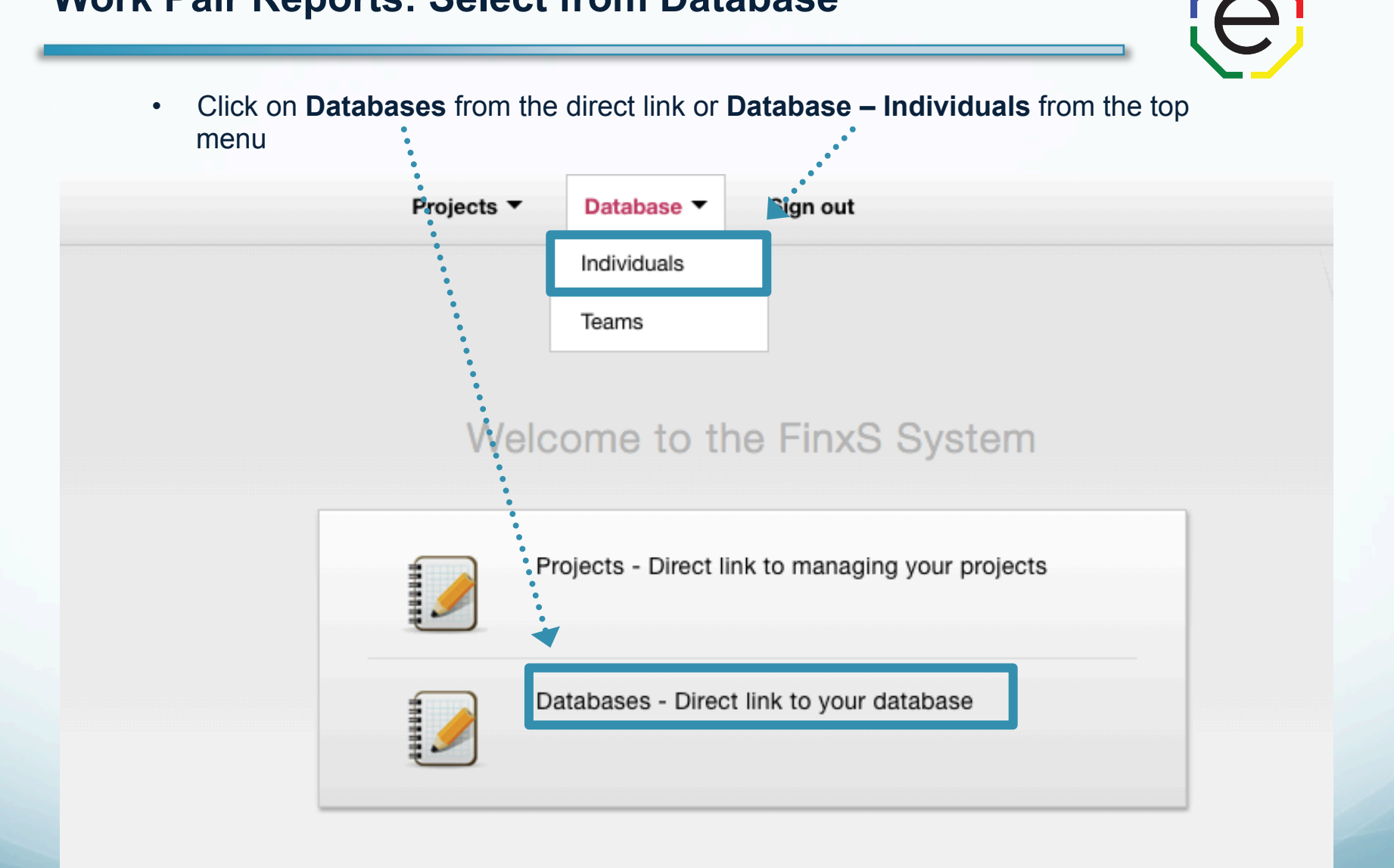

FinxS One system - unlimited possibilities

#### Work Pair: Database

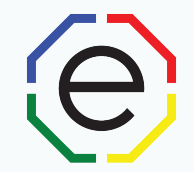

- Click on Behavioral Analysis on the left side to pull up your database
- Check the box next to the 2 individuals to be included in Work Pair
- Click on **Print PDF** button (will appear above database once you select individuals)

| FinxS                                                                                                    | Users        | -                     | Templates <b>•</b>                | Reports ▼          | Projects •                     | Database 🔻      | Po | ints ▼ Sign o     | ıt                      | Language - Pr                    |
|----------------------------------------------------------------------------------------------------|--------------|-----------------------|-----------------------------------|--------------------|--------------------------------|-----------------|----|-------------------|-------------------------|----------------------------------|
| <ul> <li>✓ Behavioral Analysis (18)</li> <li>Select All / Deselect All</li> <li>✓ ABC INC PLAYGROUND</li> <li>✓ ABC Leader March 30</li> </ul>                                                     | People       | Fino                  | ake one person<br>(S Playground   | Report Preview     | Download Excel                 | Resend          |    |                   |                         | Person Details                   |
| <ul> <li>Abc Test</li> <li>BUSINESS AND FINANCE TEAM</li> <li>Christina Bowser</li> <li>Dicks Sporting Training 6/1</li> <li>EUK-TRNSFR102013</li> <li>Halle Leadership Assessment</li> </ul>      | Deselect A   | ll (Selec<br>kson / D | ted results: 2)<br>enise / FinxS  | ۲                  | Jones / Mary / FinxS           |                 |    |                   |                         |                                  |
| <ul> <li>Halles Sales Assessment</li> <li>Inactive ABC</li> <li>Leadership Assessment</li> <li>MARKETING TEAM</li> <li>Reinforcement-Motivation</li> <li>sam sample</li> <li>SALES TEAM</li> </ul> | Select All V | Valid / Sel           | ect All / Deselect<br>users below | All (Total results | : 28 / 28)                     |                 |    | F: 1              |                         | 30 50                            |
| TECH SUPPORT TEAM                                                                                                    |              | 2                     |                                   |                    |                                |                 |    | T:                | \$                      |                                  |
| d test passwords                                                                                                    |              | 376                   | Last name 🜲                       | First name \$      | Organization $\Leftrightarrow$ | Access Code     | \$ | Date completed \$ | Valid / Invali <b>d</b> | Email                            |
| <ul> <li>Vietnam</li> <li>Open 360 (0)</li> </ul>                                                                                                    | 1            | Ò                     | Bowser                            | <u>C</u>           | EDNA                           | ENG-ABCTest     |    | 08.23.2016        | Valid                   | christina.bowser@extendeddisc.or |
| <ul> <li>Reasoning (0)</li> </ul>                                                                                                    | 2            |                       | <u>Jackson</u>                    | <u>Denise</u>      | FinxS                          | ENG-InactiveABC |    | 11.21.2013        | Valid                   | email@example.org                |
| <ul> <li>Values (1)</li> </ul>                                                                                                    | 3            | ☑                     | Jones                             | Mary               | FinxS                          | ENG-ABC-Leader  |    | 11.21.2013        | Valid                   | email@example.org                |
|                                                                                                    | 4            |                       | Lee                               | Sandy              | FinxS                          | ENG-ABC-Leader  |    | 11.21.2013        | Valid                   | email@example.org                |
|                                                                                                    | 5            |                       | Lee                               | David              | FinxS                          | ENG-InactiveABC |    | 11.21.2013        | Valid                   | email@example.org                |
|                                                                                                    | 6            |                       | Martin                            | Monica             | FinxS                          | EUK-PLAYGROUN   | D  | 11.21.2013        | Valid                   | email@example.org                |

#### **Work Pair: Print Options**

e

1 PDF Type: Multiperson report
 2. Report: eg."Work Pair" "Couples Report"
 3. Method: Download PDF or Send Email

 a. If you chose "Download PDF" – system
 will download the file directly to your computer
 b. If you chose "Send Email" – type in
 email address in "To" field, "cc" field etc.

 4. Group Name – 2 Individuals' names

5. Organization

6. Click OK

|                         | _  |
|-------------------------|----|
|                         |    |
| PDF TYPE:               |    |
| Multiperson report      | \$ |
| REPORT:                 |    |
| STANDARD WORK PAIR      | \$ |
| LANGUAGE:               |    |
| English (US)            | \$ |
| METHOD:                 |    |
| Download PDF            | \$ |
| GROUP NAME:             |    |
| Denise and Mary         |    |
| ORGANIZATION:           |    |
| ABC Inc.                |    |
| POINTS:                 |    |
| Behavioral Analysis:    | 0  |
| Reasoning:              | 0  |
| Surveys:                | 0  |
| Open 360:               | 0  |
| Total cost:             | 0  |
|                         | 3  |
| SELECTED PERSONS (2):   |    |
| Many Jones (11.21.2013) |    |
| Mary 00165 (11.21.2010) |    |
|                         | 1  |
|                         | 1  |
|                         |    |
|                         |    |
| OK Close                | c  |

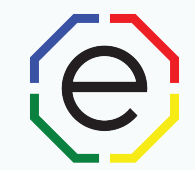

# www.ExtendedDISC.org +1.281.298.6073

## **Extended DISC VIP Client Resource Site**

Sign up or login in often for video tutorials, articles, recorded webinars, sample reports, training resources and updates.

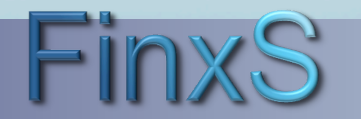